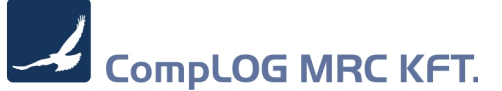

### MR.C plus rendszer NAV Online számla kezelési útmutató

### Tisztelt Ügyfelünk!

A jelen dokumentum, a második előzetes tájékoztató a 2018. július 1.-vel bevezetendő Online számla és az MR.C plus rendszer kapcsolatáról, és a felhasználó által elvégzendő technikai feladatokról. Ez a dokumentum a jelen állapotot tükrözi, ami az éles indulásig még változhat.

A jelenleg utolsó MR.C plus program verzió v304, az adatszolgáltatást előkészíti, de még nem működteti.

Kérdések, amire választ kaptunk:

- Lehet-e előre elkészíteni a számlákat, és 1-2 nap múlva nyomtatáskor beküldeni?

NAV állásfoglalás:

Tisztelt Adózó!

Hivatkozással igazgatóságunkhoz elektronikus úton 2018. május 09. napján érkezett, nyilvántartásunkban e-393415 számon szereplő, online számlázási gyakorlatukkal kapcsolatosan felmerült kérdésére az alábbi tájékoztatást adom.

Az adózó ERP rendszerben készíti a számlákat, és abban történik a jóváhagyás is. A számlák nyomtatáskor zárulnak, jóváhagyást követő lépés, de már jóváhagyás előtt minden adat kitöltésre kerül és megkapják a sorszámot is.

Az adózó kérdései a következők:

1. Bírságot vonhat maga után, ha az online beküldés csak a jóváhagyás után, nyomtatáskor, akár napokkal a számla dátuma után történik?

A számla és a nyugta adóigazgatási azonosításáról, valamint az elektronikus formában megőrzött számlák adóhatósági ellenőrzéséről szóló 23/2014. (VI. 30) NGM rendelet módosítási tervezetének (a továbbiakban: Módosítási tervezet) 13/A. § (1) bekezdése alapján a számla kiállításakor azonnal szükséges az adatszolgáltatás elindítása. A 2. § (6) bekezdés rendelkezései szerint a számla abban az időpontban minősül kiállítottnak, amikor a számlázó program az előállított számla, számlával egy tekintet alá eső okirat adatait lezárja.

Amennyiben ez az időpont a jóváhagyás időpontja, akkor ettől az időponttól, amennyiben pedig ez az időpont a nyomtatás időpontja, akkor ezen időponttól kell kezdődnie az adatszolgáltatásnak.

2. A számla dátuma a nyomtatás dátuma lehet csak, vagy azt megelőző is lehet?

Az adatszolgáltatás időpontja és a számla kibocsátásának időpontja között nincs feltétlenül összefüggés, mivel a kibocsátási dátum lehet későbbi is, mint a bejelentés időpontja. Az adóhatósági rendszer befogadja az adatszolgáltatástól eltérő időpontban kibocsátott számlák adatait is.

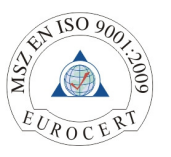

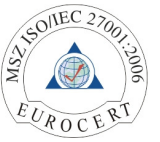

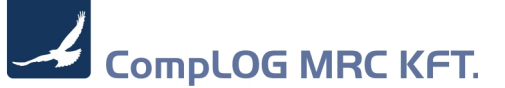

3. Amennyiben a nyomtatás után lehet online adatot szolgáltatni, akkor elkerülhetetlen, hogy a számlák szám szerinti sorrendje és a beküldés kronológiai sorrendje eltér egymástól (későbbi időpontban készült számlát korábban hagynak jóvá, előbb lesz nyomtatva). Elfogadható ez a számlázási gyakorlat?

Az adatszolgáltató rendszerben a számlasorszámozás folyamatosságát az adóhatóság nem vizsgálja, mivel könnyen előfordulhat, hogy korábban elkészült de a Módosítási tervezet alkalmazásában kiállítottnak nem minősülő számla később kerül be az adatszolgáltatásba.

4. A számlának nem kötelező tartalmi eleme a vámtarifaszám, az online adatszolgáltatáshoz viszont ezt kéri a programozó, mi a helyes eljárás ebben az esetben?

Az általános forgalmi adóról szóló 2007. évi CXXVII. törvény 169. § f) pontja a következők szerint rendelkezik: "A számla kötelező adattartalma a következő:

az értékesített termék megnevezése, annak jelölésére - a számlakibocsátásra kötelezett választása alapján - az e törvényben alkalmazott vtsz., továbbá mennyisége vagy a nyújtott szolgáltatás megnevezése, annak jelölésére - a számlakibocsátásra kötelezett választása alapján - az e törvényben alkalmazott SZJ, továbbá mennyisége, feltéve, hogy az természetes mértékegységben kifejezhető"

Fenti rendelkezésre tekintettel a számlának nem kötelező tartalmi eleme a VTSZ, a Módosítási tervezet 8. § (1) bekezdés d) pontja viszont kizárólag az Áfa törvény kötelező adattartalmára vonatkozóan írja elő az adatszolgáltatási kötelezettséget, ezért nem kifogásolható az olyan adózói gyakorlat sem, mely a VTSZ szerepeltetését az adatszolgáltatásból kizárja még akkor is, ha egyébként a számla tartalmazza. Amennyiben az adóalany úgy dönt, hogy a VTSZ kódot szerepelteti, akkor ehhez egy opcionálisan kitölthető mező található az adatszolgáltatási rendszerben.

Tájékoztatom, hogy a válaszlevélben részletezettek szakmai véleménynek minősülnek, kötelező jogi erővel nem bírnak.

Tisztelettel: NEMZETI ADÓ- ÉS VÁMHIVATAL Kiemelt Adó- és Vámigazgatósága Kiemelt Adózók Adóügyi és Végrehajtási Igazgatóhelyettes

Jelenleg még nem ismert információk:

- A teszt <u>https://onlineszamla-test.nav.gov.hu</u> -n regisztrált felhasználók az éles rendszerben is élni fognak, vagy újra kell regisztrálni?
- Nem tudjuk, hogy az éles rendszert mikor helyezik üzembe, mert ahhoz kell nekünk is igazítani a programot (várhatóan június közepe).

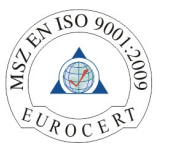

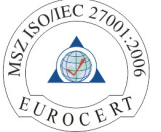

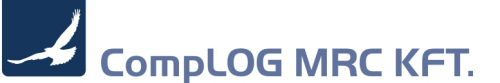

### Felhasználó által végrehajtandó beállítások lépései:

- Regisztrálni NAV Online számla felületén (lásd. 1. sz. melléklet, vagy <u>https://onlineszamla-test.nav.gov.hu/tajekoztatas a regisztraciorol</u> honlapon tudunk tájékozódni. ). Nem ismert, hogy az éles rendszerhez meg kell-e ismételni a regisztrációt.
- A CompLOG MRC Kft által küldött hozzáféréssel, az MR.C NAV Online Számla honlapon tudjuk az MR.C online számla felületen a meglévő adatainkat ellenőrizni, illetve a NAV felületén megkapott technikai felhasználó adatait feltölteni. ( lásd részletesen a 2.sz melléklet )
- 3. MR.C plus rendszerbeállítások menüpontban meg kell adni a Rendszerparaméterek felületen az alábbi rendszerparamétereket a 2.pontban megkapott felhasználónevet, és jelszót, illetve az adatbázis hozzáférés módjának a típusát.
- MR.C plus rendszer segédprogram = Adószám ellenőrző modul, ahol a meglévő ügyfeleink adószámát, meglétét, helyességét tudjuk ellenőrizni. Lásd 3. sz. melléklet
- MR.C plus rendszer NAV Online Számla ellenőrző modul = A már beküldött, jó, hibás, illetve be nem küldött számláinkat tudjuk ellenőrizni, újraküldeni. Lásd 4. sz. melléklet

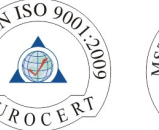

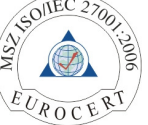

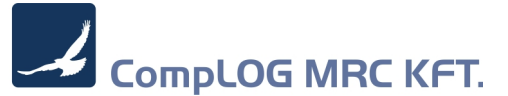

#### 1. sz melléklet

### Tájékoztató

# az Online Számla rendszerben az adatszolgáltatási kötelezettség teljesítésének előfeltételeként szükséges regisztráció folyamatáról

A regisztráció folyamatáról röviden:

1.

Az adatszolgáltatásra kötelezett **adózó nevében eljárásra jogosult** regisztrálhat, azaz az adózó törvényes képviselője vagy állandó meghatalmazottja.

- A regisztráló természetes személy a "Regisztráció" gombra kattintás után kiválasztja az "Adatszolgáltatásra kötelezett adózói regisztráció"-t. A regisztráció – a tesztidőszakban – az adatkezeléshez történő hozzájárulást követően folytatható.
- 3. Az adatszolgáltatásra kötelezett adózói regisztráció gombra kattintással az oldal átirányítja a természetes személyt az Ügyfélkapu bejelentkezési oldalára. Erre azért van szükség, hogy megállapítható legyen az eljáró természetes személy kiléte. Ügyfélkapus hozzáférés hiányában a regisztráció nem végezhető el.
- 4. Az ügyfélkapun történő sikeres azonosítást követően ismételten az Online Számla felületére jut a természetes személy, ahol meg kell adnia a természetes személyazonosítóit.
- 5. Ezt követően történik az adatszolgáltatásra kötelezett **adózóra vonatkozó adatok** megadása, hogy az adózó gazdálkodó szervezet vagy egyéni vállalkozó.
- 6. Következő lépésben az adózó képviseletére vonatkozó jogosultság megléte esetén az adózó és az adózót regisztráló személy, mint felhasználó regisztrációja történik meg. Az adózót regisztráló természetes személy az ún. "elsődleges felhasználó".
- 7. Annak érdekében, hogy az adatszolgáltatásra kötelezett a számlázó programjával kiállított számlái adataival kapcsolatban a szabályoknak megfelelő módon, emberi beavatkozás nélkül tudja kötelezettségét teljesíteni, szükség van egy ún. "technikai felhasználó" regisztrálására is. A technikai felhasználó regisztrálását követően állnak rendelkezésre azok az adatok, melyek az adózó számlázó programja és a NAV szervere közötti kommunikációhoz szükségesek (felhasználónév, jelszó, xml aláírókulcs, cserekulcs).

### I. A regisztráció, mint előfeltétel

Az általános forgalmi adóról szóló 2007. Évi CXXVII. törvény (a továbbiakban: Áfa tv.) 2018. július 1jétől hatályos 10. számú melléklet 9. pontjában foglaltak szerint az Áfa tv. 5-8. pont szerinti adatszolgáltatást – a hivatkozott jogszabályhelyben meghatározott áthárított adó összegét elérő kibocsátott számlák esetében, az arra kötelezett adózó az érintett számla adataira vonatkozóan adatszolgáltatást köteles teljesíteni az állami adó- és vámhatóság felé – a Hivatal által erre a célra biztosított elektronikus felületen kell teljesíteni.

Az állami adó- és vámhatóság 2018. július 1-jét megelőzően és azt követően is lehetőséget biztosít a számlaküldés tesztelésére, mely informatikai rendszer használatához előfeltétel az adózó regisztrációja. Ezen kötelezettség teljesítésére szolgáló elektronikus teszt-felület a https://onlineszamla-test.nav.gov.hu/ oldalon található.

II. Adózói regisztráció

Az adatszolgáltatás teljesítésének előfeltétele az adózó, az adózó törvényes képviselője, vagy állandó meghatalmazottja ún. "ügyfélkapus" (KÜNY tárhelyes) hozzáférése. Az ügyfélkapus hozzáférés birtokában az adatszolgáltatás teljesítéséhez szükséges az adózó, az

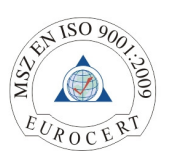

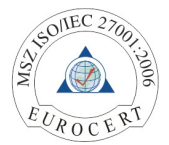

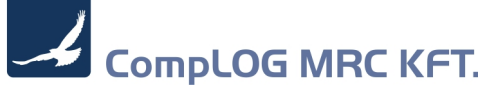

adózó törvényes képviselőjének, vagy állandó meghatalmazottjának egyszeri regisztrációja az Online Számla rendszer elektronikus felületén.

Az adózó törvényes képviselőjének az állami adó- és vámhatóság nyilvántartásában szereplő olyan személy tekinthető, aki az adózóra irányadó jogszabályok szerint az adózó képviseletére jogosult. Az állami adó- és vámhatóság a törvényes képviselők esetében 2014. évtől hivatalból biztosítja a törvényes képviselők elektronikus eljárási jogosultságát (ún. automatikus jogképzés).

Az adózó állami adó- és vámhatóság nyilvántartásában szereplő állandó meghatalmazottja abban az esetben jogosult elvégezni a regisztrációt, amennyiben

- az állami adó- és vámhatóság előtt valamennyi elektronikusan, telefonon, valamint személyesen és papír alapon intézhető adóügyben teljes körű képviseletre jogosult (<u>EGYKE adatlap 01-A</u> <u>lapjának D/3. rovat</u> jelölésével)
- valamennyi adóügy elektronikus intézésére jogosult (<u>EGYKE adatlap 01-A lapjának E/1. rovat</u> jelölésével)
- valamennyi adóügyi bevallás, adatszolgáltatás és elektronikusan teljesíthető bejelentés, beadvány, kérelem intézésére jogosult (<u>EGYKE adatlap 01-B lapjának H/1. rovat</u> jelölésével)
- valamennyi adatszolgáltatás intézésére jogosult (<u>EGYKE adatlap 01-B lapjának H/8. rovat</u> jelölésével)
- általános forgalmi adóval összefüggő adatszolgáltatások elektronikus intézésére jogosult (az <u>EGYKE</u> <u>adatlap 01-B lapjának H/12. rovat</u> jelölésével).

(A fentiek alatt az EGYKE nyomtatvány bevezetése előtti bejelentések esetén a T180-as nyomtatvány megfelelő rovatai értendőek.)

III. Az adózó képviselője regisztrációjának, azaz a felhasználó regisztrációjának folyamata Ahogyan arról az előzőekben szó volt, az adatszolgáltatásra kötelezett adózót a kötelezettség teljesítésének biztosításához regisztrálni kell az Online Számla rendszerben, melyet az adatszolgáltatásra kötelezett adózó nevében az arra jogosult törvényes képviselő vagy állandó meghatalmazott tehet meg. Az adózót regisztráló természetes személy ún. "elsődleges felhasználó". Annak érdekében, hogy az adatszolgáltatásra kötelezett a számlázó programjával kiállított számlái adataival kapcsolatban a szabályoknak megfelelő módon, emberi beavatkozás nélkül tudja kötelezettségét teljesíteni, szükség van egy ún. "technikai felhasználó" regisztrálására is. A technikai felhasználó regisztrálását követően állnak rendelkezésre azok az adatok, melyek az adózó számlázó programja és a NAV szervere közötti kommunikációhoz szükségesek.

 a) Az elsődleges felhasználó regisztrációja ("ADATSZOLGÁLTATÁSRA KÖTELEZETT ADÓZÓI REGISZTRÁCIÓ")

Az előbbiekben taglaltaknak megfelelően az elsődleges felhasználó regisztrációjának feltétele egy élő ügyfélkapus hozzáférés megléte.

A regisztráció lépései (1 - 6)

A regisztráció egyes mezőinél információs ikon (súgó) segíti a helyes kitöltést.

1) "Regisztráció" panelre kattintás

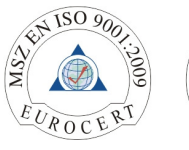

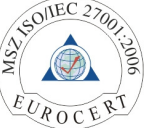

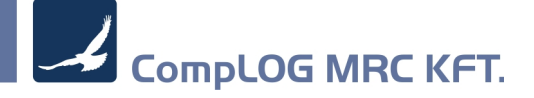

| online<br>számla<br>ELFOMAÚSTESZT KÖRMTEZT                                                                                                    | Nemzeti Adó-<br>és Vármhívatal                                     | Bejelentkezés Regisztráció +U EN DE                                            |
|----------------------------------------------------------------------------------------------------|--------------------------------------------------------------------|--------------------------------------------------------------------------------|
| A rendszerről Jogszabályok Kérdések és válaszok                                                                                                    | Technikai információk Tájékoztatások                               |                                                                                |
|                                                                                                    |                                                                    |                                                                                |
| Tisztelt Látogatónk!                                                                                                    |                                                                    |                                                                                |
| Udvözöljuk az önline Szamla felületen!<br>Felületünkön keresztül tehetnek eleget 2018. július 1-jétől az arra kötelezettek a kib<br>olvashat.                           | iocsátott számlák adataira vonatkozó adatszolgáltatási kötelezetts | égüknek. Az ezzel összefüggő részletes szabályokról bővebben tájékoztatóinkban |
| Hivatalunk 2018. június 30-ig lehetőséget biztosít arra, hogy a számlázó program<br>informatikai rendszert. A tesztelés megkezdéséhez regisztráció elvégzése szükséges. | ok fejlesztői kipróbálhassák az általuk rendszer-rendszer kapcsol: | attal, elektronikus szabványüzenetben küldött számlaadatok fogadására szolgáló |
| Eredményes böngészést és tesztelést kívánunk!                                                                                                    |                                                                    |                                                                                |
| A felület használatához szükséges informatikai feltételek 🗸                                                                                                    |                                                                    | Nemzeu Ado- és Vamhivatal                                                      |
| Teszteléshez kapcsolódó egyéb információk 🗸                                                                                                    |                                                                    |                                                                                |
|                                                                                                    | <b>/</b>                                                           |                                                                                |

2) "ÜGYFÉLKAPU BEJELENTKEZÉS"

Az adózói teszt időszakában elvégzett regisztrációnak része, egyben első lépése egy adatkezelési tájékoztatás, és az abban foglaltak megismerése és elfogadása ("Az adatkezelési tájékoztatót elolvastam. Hozzájárulok adataim kezeléséhez").

|                                                                  | ÜGYFÉLKAPU BEJELENTKEZÉS                                                                                                    |
|------------------------------------------------------------------|----------------------------------------------------------------------------------------------------|
| Ügyfélkapu bejeler<br>befejezheti regisztı<br>ezt tegye meg az u | ntkezését követően automatikusan visszairányítja a rendszer az Online Számla felületére, ahol<br>rációját. Amennyiben Ön még nem rendelkezik ügyfélkapus regisztrációval, kérjük első lépésként<br>ıgyfelkapu.magyarorszag.hu/regisztracio oldalon |
| z adatkezelé                                                     | é <b>si tájékoztatót</b> elolvastam. Hozzájárulok adataim kezeléséhez.                                                                                                    |
|                                                                  | -> ADATSZOLGÁLTATÁSRA KÖTELEZETT ADÓZÓI REGISZTRÁCIÓ                                                                                                    |
|                                                                  | → ÚJ FELHASZNÁLÓ HOZZÁADÁSA LÉTEZŐ REGISZTRÁCIÓHOZ                                                                                                    |

3) "ADATSZOLGÁLTATÁSRA KÖTELEZETT ADÓZÓI REGISZTRÁCIÓ" panelre kattintás, mellyel elkezdődik a tényleges regisztráció, egyben megtörténik az ügyfélkapus azonosítás.

Az ügyfélkapuba történő bejelentkezés a magánszemély felhasználónevének, valamint jelszavának megadásával teljesül. A megadott adatok alapján az ügyfélkapu a felhasználó azonosítását kísérli meg.

Amennyiben a regisztrációt végző személy az azonosítás sikertelensége ellenére rendelkezik élő ügyfélkapus hozzáféréssel, azonban az azonosítás többször sikertelen, a hiba elhárítása az ügyfélkapunyitásra jogosult szervezetekkel történő kapcsolatfelvétellel lehetséges.

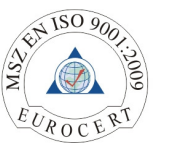

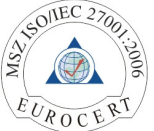

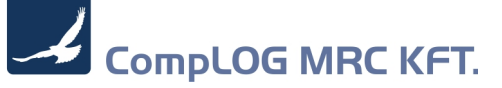

## ÜGYFÉLKAPU BEJELENTKEZÉS

Ügyfélkapu bejelentkezését követően automatikusan visszairányítja a rendszer az Online Számla felületére, ahol befejezheti regisztrációját. Amennyiben Ön még nem rendelkezik ügyfélkapus regisztrációval, kérjük első lépésként ezt tegye meg az ugyfelkapu.magyarorszag.hu/regisztracio oldalon

| Az adatkezel | ési tájékoztatót elolvastam. Hozzájárulok adataim kezeléséhez. |   |
|--------------|----------------------------------------------------------------|---|
| <            | ADATSZOLGÁLTATÁSRA KÖTELEZETT ADÓZÓI REGISZTRÁCIÓ              | 0 |
|              | → ÚJ FELHASZNÁLÓ HOZZÁADÁSA LÉTEZŐ REGISZTRÁCIÓHOZ             | 0 |

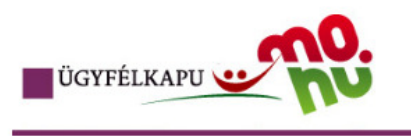

### Lépjen be az Ügyfélkapun!

| Felhasználónév:<br>Jelszó:<br>Belépés<br>Még nem regisztrált?   Elfelejtette a jelszavát?                                                                                                    | Mégse                                                                              |
|----------------------------------------------------------------------------------------------------|------------------------------------------------------------------------------------|
| S Segítség                                                                                                    | 2                                                                                  |
| Ön az Ügyfélkapu bejelentkezési oldalán van. Vagy a<br>kattintott és szeretne belépni személyes ügyfélkapujá<br>ügyfélkapus szolgáltatást hívott meg, amelyhez bejel<br>szükséges. Amennyiben van regisztrációja és tudja b<br>adatait, lépjen be! Ha még nem regisztrált, tegye meg<br>elfelejtette jelszavát, kérjen újat! | a "Belépés" gombra<br>ába, vagy olyan<br>entkezés<br>vejelentkezési<br>g! Ha pedig |
| Az Ügyfélkapu részleteiről segítséget kaphat az Ügyf<br>eTananyagunkban.                                                                                                    | félkapuval foglalkozó                                                              |
| A jelszó érvényessége maximálisan 2 év. (Ellenőrizzo<br>kapott-e figyelmeztető üzenetet a jelszó lejáratára vo<br>jelszóérvényesség esetén, kérjük, fáradjon be bárme<br>szervhez, hogy regisztrációját megújíthassa.                                                                                                    | e postafiókját, hogy<br>natkozóan.) Lejárt<br>Iyik regisztrációs                   |
|                                                                                                    | TOVABB                                                                             |

4) Természetes személyazonosító adatok megadása ("ÜGYFÉL REGISZTRÁCIÓ - ALAPADATOK MEGADÁSA")

Az ügyfélkapus beazonosítás sikeressége esetén következő lépésként a regisztrációt végző személy természetes személyazonosító adatainak, valamint adóazonosító jelének megadása szükséges a viszontazonosítás érdekében.

"TERMÉSZETES AZONOSÍTÓK":

- "Születési vezetéknév" előtag nélkül kell megadni a vezetéknevet, azaz pl. dr., ifj. nem szerepelhet a mezőben, valamint maximum 50 karakter lehet;
- "Születési keresztnév" maximum 50 karakter lehet;

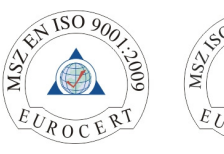

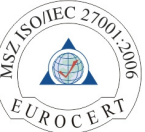

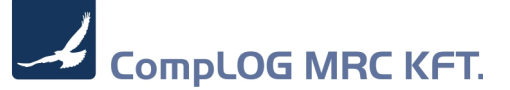

- "Születési hely" a személyazonosító okmányon feltüntetettel azonos születési helyet (pl. Budapest 13) kell megadni;
- "Születési idő" lehetőség van dátum mezőből kiválasztva, illetve elvárt dátumformátum (1975-07-30) feltüntetésével megadni;
- "Anyja leánykori vezetékneve" maximum 50 karakter lehet; "Anyja leánykori keresztneve" maximum 50 karakter lehet;
- "Adóazonosító jel" az adóazonosító jel 10 számjegyű.

| Sikeres Ügyfélkapu azonosítás. Adatai hitelességér<br>adatait! | nek ellenőrzése érdekében kérjük, adja meg azonosító |
|----------------------------------------------------------------|------------------------------------------------------|
| TERMÉSZETES AZONOSÍTÓK                                         |                                                      |
| Születési vezetéknév *                                         |                                                      |
| Születési keresztnév *                                         |                                                      |
| zületési hely *                                                |                                                      |
| Születési idő *                                                | Ē                                                    |
| anyja leánykori vezetékneve *                                  |                                                      |
| anyja leánykori keresztneve *                                  |                                                      |
| \dóazonosító jel *                                             |                                                      |

A "Személyi adatok ellenőrzése" panelre kattintással megtörténik a viszontazonosítás. Amennyiben az alapadatok megadásakor a regisztrációt végző személy természetes személyazonosító adatainak kitöltésekor elírás történik, akkor hibaüzenet jelenik meg, miszerint a megadott adatok alapján az azonosítás sikertelen.

5) "Felhasználónév ellenőrzése"

A viszontazonosítás során vizsgálja a rendszer azt, hogy az előbb megadott azonosító adatokkal létezik-e már regisztrált felhasználó. Amennyiben már létezik felhasználó, lehetőség van annak kiválasztására, hogy a regisztrációt végző személy a létező felhasználónevével, vagy új felhasználónévvel kíván regisztrálni.

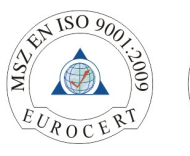

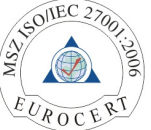

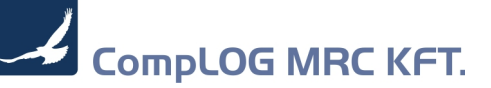

# ÜGYFÉL REGISZTRÁCIÓ - ALAPADATOK MEGADÁSA

| Sikeres személyi adat hitelesítés! |                             |  |
|------------------------------------|-----------------------------|--|
| ERMÉSZETES AZONOSÍTÓK              |                             |  |
| zületési vezetéknév *              |                             |  |
| zületési keresztnév *              |                             |  |
| zületési hely *                    |                             |  |
| zületési idő *                     | (                           |  |
| nyja leánykori vezetékneve *       |                             |  |
| nyja leánykori keresztneve *       |                             |  |
| dóazonosító jel *                  |                             |  |
|                                    | Személyi adatok ellenőrzése |  |
| elhasználónév ellenőrzése          |                             |  |
| elhasználónév *                    |                             |  |
|                                    | Felhasználónév ellenőrzése  |  |

6) "ÜGYFÉL REGISZTRÁCIÓHOZ SZÜKSÉGES RÉSZLETES ADATOK MEGADÁSA" Ezen oldalon történik az adatszolgáltatásra kötelezett adózóra vonatkozó adatok megadása. A "Regisztráció típusa" alatt lenyíló panellel kell kiválasztani, hogy a regisztrációt végző adózó gazdálkodó szervezet vagy egyéni vállalkozó.

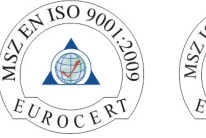

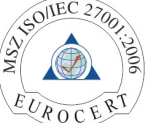

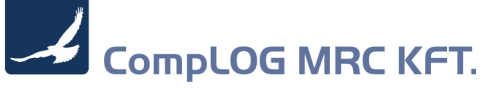

| ADATUKI               | ЛEGADÁ      | SA | SLUES | NESZEL TES |
|-----------------------|-------------|----|-------|------------|
| REGISZTRÁCIO          | Ó TÍPUSA    |    |       |            |
| Gazdálkodó szervezet  | t           |    |       |            |
| Egyéni vállalkozó (ma | gánszemély) |    |       |            |

Amennyiben az adatszolgáltatásra kötelezett gazdálkodó szervezet, akkor az adószámot kell kizárólag feltüntetni. Amennyiben az adatszolgáltatásra kötelezett nem minősül gazdálkodó szervezetnek, hanem egyéni vállalkozó (vagy őstermelő, vagy adószámmal rendelkező magánszemély), akkor az "ügyféltípus" lenyíló paneljében az egyéni vállalkozót kell megadni, és ebben az esetben az adószám mellett az adóazonosító jelet is fel kell tüntetni.

| ÜGYFÉL REGISZTRÁCIÓHOZ SZÜKSÉGES RÉSZLETE<br>ADATOK MEGADÁSA |   |
|--------------------------------------------------------------|---|
| REGISZTRÁCIÓ TÍPUSA                                          |   |
| Regisztráció típusa *<br>Gazdálkodó szervezet                | • |
| Adószám *                                                    |   |
| Kérjük, adja meg az adószámát!                               |   |

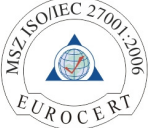

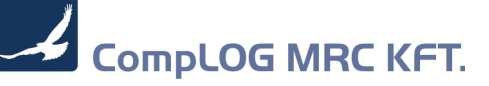

| ÜGYFÉL REGISZTRÁCIÓHOZ SZÜKS<br>ADATOK MEGADÁSA           | ÉGES RÉSZLETES |
|-----------------------------------------------------------|----------------|
| REGISZTRÁCIÓ TÍPUSA                                       |                |
| Regisztráció típusa *<br>Egyéni vállalkozó (magánszemély) | •              |
| Adószám *                                                 |                |
| Kérjük, adja meg az adószámát!                            |                |
| Adóazonosító jel *                                        |                |
| Kérjük, adja meg az adóazonosító jelét!                   |                |
|                                                           |                |

Ha a képviseleti jog vizsgálata alapján a regisztrációt végző személy nem folytathatja a regisztráció menetét, akkor hibaüzenet jelenik meg.

Sikeres képviseleti jog vizsgálata esetén a korábban választott felhasználónév megjelenik, majd jelszó megadása (és megerősítése) szükséges. Továbbá az adóhatósággal történő kapcsolattartás biztosítása érdekében fel kell tüntetni (megerősítéssel) a felhasználó e-mail címét, és telefonszámát, valamint a kapcsolattartás nyelvét (lenyíló panel segít a kiválasztásban). A feltüntetett adóazonosító szám alapján a rendszer automatikusan megjeleníti az adatszolgáltatásra kötelezett adózó állami adóés vámhatóság nyilvántartásában szereplő adatait. A fenti adatok mellett az adatszolgáltatásra kötelezettnek fel kell tüntetni e az adóhatósággal történő kapcsolattartás biztosítása érdekében az adózó e-mail címét, és telefonszámát, valamint a kapcsolattartás nyelvét.

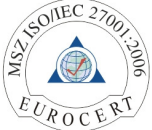

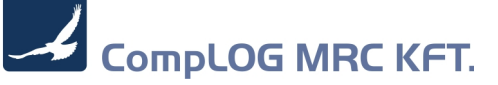

| ÜGYFÉL REGISZTRÁCIÓHOZ SZÜKSÉGES RÉSZLETES<br>ADATOK MEGADÁSA                           |
|-----------------------------------------------------------------------------------------|
| REGISZTRÁCIÓT VÉGZŐ, A GAZDÁLKODÓ SZERVEZET KÉPVISELETÉBEN<br>ELJÁRÓ FELHASZNÁLÓ ADATAI |
| Választott felhasználónév *                                                             |
| Jelszó *                                                                                |
| Kérjük, adja meg a jelszavát!                                                           |
| 😯 Jelszó megerősítése *                                                                 |
| Kérjük, adja meg a jelszavát!                                                           |
| Felhasználó e-mail címe *                                                               |
| Kérjük, adja meg a felhasználó e-mail címét!                                            |
| Felhasználó e-mail címének megerősítése *                                               |
| Kérjük, adja meg a felhasználó e-mail címét!                                            |
| Kapcsolattartás telefonszáma *                                                          |
| Kérjük, adja meg a kapcsolattartás telefonszámát!                                       |
| Kapcsolattartás nyelve *                                                                |
| ADÓZÓ ADATAI                                                                            |
| Adózó neve *                                                                            |
|                                                                                         |
| Adózó e-mail címe *                                                                     |
| Kapcsolattartás telefonszáma *                                                          |
| Kapcsolattartás nyelve                                                                  |
| Magyar 👻                                                                                |

Sikeres regisztráció elfogadását követően megjelenik a főoldal.

A regisztrációt első ízben teljesítő adózó/törvényes képviselő/állandó meghatalmazott, mint elsődleges felhasználó a "FELHASZNÁLÓK" oldalon az "ÚJ FELHASZNÁLÓ" gomb kijelölése után megjelenő ablakban jelenthet be (igényelhet) az adatszolgáltatás teljesítéséhez szükséges technikai felhasználót.

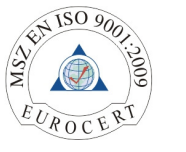

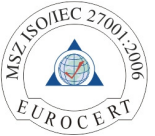

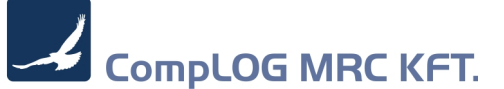

#### b) Technikai felhasználó

Számlázó programból teljesítendő adatszolgáltatás esetén adatszolgáltatás kizárólag gép-gép kapcsolat (interfész) útján történhet.

Az adatszolgáltatás teljesítéséhez a fentiekben hivatkozott gép-gép interfész használatához szükséges adatokat, azaz a technikai felhasználót nyilvántartásba kell venni.

A technikai felhasználót az elsődleges felhasználó hozhatja létre, a "FELHASZNÁLÓK" oldalon az "ÚJ FELHASZNÁLÓ" panel kijelölése után a "Technikai felhasználó" opcióra kattintva. Itt történik meg a Technikai felhasználó oldal hozzáadása, amely véglegesítéséhez jelszó megadása kötelező.

| Technikai                   | felhasznalo | hozzáadása |  |
|-----------------------------|-------------|------------|--|
| 😯 Jelszó *                  |             |            |  |
| Kérem, gépelje be a jelszót |             |            |  |
| <b>A</b>                    |             |            |  |

Fontos, hogy a technikai felhasználó jogosultság kizárólag az Online Számla felület (interfész) használatára, mint adatszolgáltatás teljesítésére terjed ki, egyéb jogosultságra nem.

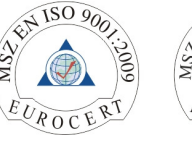

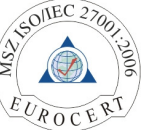

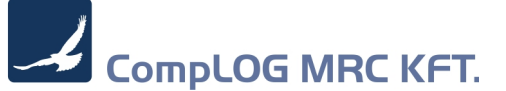

### 2. sz melléklet

### MR.C NAV Online számla regisztrációs felület

- Lépjünk be az email-en kapott felhasználó névvel és jelszóval az alábbi honlapra : https://mrcout3.hu/MRCOnlineSzamla/

| MR.Ciptos                             |
|---------------------------------------|
| MR.C Online számla, NAV 🖲 beküldéshe: |
| Felhasználó:                          |
| Nem vagyok robot                      |
| Belépés                               |

- Adminisztrációs lapon látjuk a cég adatait, és itt tudjuk feltölteni a NAV paraméterekkel:

| MR.C Online         | számla, NAV beküldés | shez                  |                |             | Complog MRC | Kft. |         |  |  |
|---------------------|----------------------|-----------------------|----------------|-------------|-------------|------|---------|--|--|
| Adminisztráció      | Tranzakció lista     |                       |                |             |             |      | Kilépés |  |  |
| MRC Id:             | 1                    | MRC felhasználó:      | Mar 1          | MRC jelszó: | 867-112     |      |         |  |  |
| Céonév              | Complea MBC KB       | Adószám:              | 10632239.2.43  | Ismeues.    |             |      |         |  |  |
| E-mail:             | support@mrc.hu       | E-mail (2):           | complog@mrc.hu | E-mail (3): |             |      |         |  |  |
| NAV Technikai név : | CARAGO CARLINS       | NAV Technikai jelszó: | 1907XINE       |             |             |      |         |  |  |
| NAV Kulcs:          | INCOMENTATION        | NENEOS                |                |             | NAV teszt   |      |         |  |  |
| NAV Cserekulcs:     | HH WORKSHOOT         |                       |                |             |             |      |         |  |  |
|                     |                      |                       |                |             |             |      |         |  |  |
|                     |                      |                       |                |             |             |      |         |  |  |
|                     |                      |                       |                |             |             |      |         |  |  |
|                     |                      |                       |                |             |             |      |         |  |  |
|                     |                      |                       |                |             |             |      |         |  |  |
|                     |                      |                       |                |             |             |      |         |  |  |
|                     |                      |                       |                |             |             |      |         |  |  |
|                     |                      |                       |                |             |             |      |         |  |  |
|                     |                      |                       |                |             |             |      |         |  |  |
|                     |                      |                       |                |             |             |      |         |  |  |
|                     |                      |                       |                |             |             |      |         |  |  |
|                     |                      |                       |                |             |             |      |         |  |  |
|                     |                      |                       |                |             |             |      |         |  |  |
|                     |                      |                       |                |             |             |      |         |  |  |
|                     |                      |                       |                |             |             |      |         |  |  |
|                     |                      |                       |                |             |             |      |         |  |  |
|                     |                      |                       |                |             |             |      |         |  |  |

- Felső rovatban lévő MR.C adatok :
  - MRC Id = Egyedi azonosító MR.C NAV Online számla felület adja, nem módosítható. MR.C rendszerben ezt kell a rendszer paraméterekben számként megadni a felhasználó azonosítóra (NAV\_ESZLA\_USER )
  - MRC Felhasználó = Felhasználó belépési kódja. MR.C NAV Online számla felület adja, nem módosítható. MR.C rendszerben ezt kell a rendszer paraméterekben

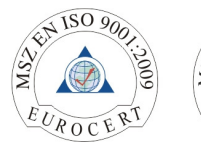

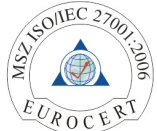

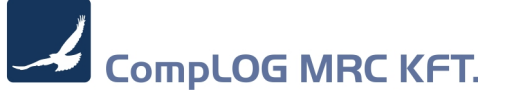

szövegként megadni a felhasználó neveként (NAV\_ESZLA\_USER )

- MRC Jelszó = MR.C Rendszer csatlakozáshoz, a felhasználó jelszava MR.C rendszerben ezt kell a rendszer paraméterekben szövegként megadni a felhasználó jelszavaként (NAV\_ESZLA\_PWD)
- WEB felhasználó = MR.C NAV Online számla belépési felhasználó neve ( nem módosítható ) – Complog MRC Kft – email-ben vagy egyéb módon átadott felhasználó neve
- WEB jelszó = MR.C NAV Online számla belépési felhasználó jelszava (módosítható). A rendszer indulásakor elküldött jelszó, amit a felhasználó módosíthat
- Cégnév = Felhasználó vállalatának neve (módosítható)
- Adószám = Felhasználó vállalatának adószáma (módosítható), FONTOS! Ezzel az adószámmal fognak a számlák a NAV-hoz eljutni, azaz mindenképpen ellenőrizzük a helyességét
- E-mail = Erre az email címre küldjük a hibaüzeneteket (módosítható) kérjük, hogy élő email címet adjanak meg
- Adatbázis kapcsolat = Felhasználónak nem elérhető adat
- Státusz = Felhasználónak nem elérhető adat
- Felhasználó létrehozás = Felhasználónak nem elérhető funkció
- o Alsó rovatban lévő NAV adatok (módosítható)
  - NAV Technikai név
  - NAV Technikai jelszó
  - NAV kulcs
  - NAV cserekulcs

NAV rendszeréből kapott hozzáférési adatok, lásd 1. Pont

 NAV teszt funkció = Ezzel a gombbal tudjuk leellenőrizni, hogy az adatokat helyesen adtuk meg

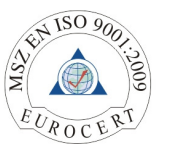

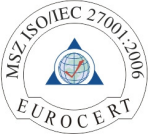

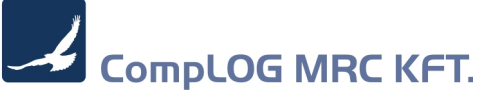

Tranzakció lista lapon láthatjuk a felhasználó számláit, és annak állapotát, amit a NAV felé elküldtünk, és a teljes kommunikációs naplót, ami egy számlával történt

|                                   |             | Lot I Baka          |                   |          |             |                                                                                                    |                         |                     |        |                |
|-----------------------------------|-------------|---------------------|-------------------|----------|-------------|----------------------------------------------------------------------------------------------------|-------------------------|---------------------|--------|----------------|
| minisztracio                      | Tranza      | akcio lista         |                   |          |             |                                                                                                    |                         |                     |        |                |
| Szűrés                            |             |                     |                   |          |             |                                                                                                    |                         |                     |        |                |
| Dátumtól:                         | 2018/04/29  |                     | Dátumig:          | 2018/05  | 5/29        |                                                                                                    |                         |                     |        |                |
| Partner:                          |             |                     |                   |          |             |                                                                                                    |                         |                     |        |                |
| anzakciós kód:                    |             |                     | iktató szám:      |          |             |                                                                                                    |                         |                     |        |                |
| Státusz:                          | Minden      | •                   |                   |          |             |                                                                                                    |                         |                     |        |                |
|                                   |             |                     |                   |          | Q Keresés   |                                                                                                    |                         |                     |        |                |
| Tranzakciók                       |             |                     |                   |          |             |                                                                                                    |                         |                     |        |                |
|                                   |             |                     |                   |          |             |                                                                                                    | 4 2 >                   |                     |        | 10 0           |
| < Feladás dátum<br>Traczakció azo | a •         | Ceneráli XMI - O    | Discouled and     |          | Owned o     | Children                                                                                                    | · Ealadda ddauma -      | Crámharán o         | Datter | O Brutté Antés |
|                                   |             | D.                  |                   | 13473    |             | ~                                                                                                    | 2018-05-28 15:10:24.49  | 2018/20/0000/0030   | KR     | 633.0          |
|                                   |             | B                   |                   | 13473    |             |                                                                                                    | 2018-05-28 15-07-15 885 | 2018/20/2000/2020   | K.     | 673.0          |
|                                   |             |                     |                   | 19479    |             |                                                                                                    | 2010-05-20 15-02-12-07  | 2018/20/20/20/20/20 |        | 633.0          |
|                                   |             |                     |                   | 13473    |             |                                                                                                    | 2010-00-20 10.02.43.87  | 2018/20100000000    |        | 633 0          |
|                                   |             |                     |                   | 13471    |             | ×                                                                                                    | 2018-05-28 14:57:44.273 | 2018/20/0000/0028   | _kn    | 633 0          |
|                                   |             |                     |                   | 13471    |             | 0                                                                                                    | 2018-05-28 14:53:53.933 | 2018/20/0000/0028   | _kn    | 633 0          |
|                                   |             | Ð                   |                   | 13471    |             | 0                                                                                                    | 2018-05-28 14:50:05.858 | 2018/20/0000/0028   | _Kn    | 633 0          |
| 61E4M44KJZ                        |             |                     |                   | 13485    |             | <ul> <li>Image: A second second s</li></ul> | 2018-05-24 10:02:37.603 | E2018/20/0000/0042  | Bt_    | 279 4          |
| XS9QWTBLIC                        |             | <b>E</b>            |                   | 13484    |             | ~                                                                                                    | 2018-05-18 15:25:07.353 | 2018/20/0000/0041   | _Kn    | 10 1           |
| 5XIPA04KN5N                       |             | Ð                   |                   | 13473    | 0           | ×                                                                                                    | 2018-05-18 10:57:15.716 | 2018/20/0000/0030   | _kn    | 633 0          |
| Tátolok E2018                     | 20/2000/0/  | 4212881E41M4K       | 17   2018-05-24 1 | 0-02-37  | 603         |                                                                                                    |                         |                     |        |                |
| Tétel azon.                       |             | AT 1 TOO IT AND AND | 1201000241        | 0.02.01. | 000         |                                                                                                    |                         |                     |        |                |
| Tetel azon.                       | Tipu        | 1                   | Küldött XML       | F        | ogatott XML | Statusz                                                                                                    | Dátum                   |                     |        |                |
| 16                                | 5 Felküldve |                     |                   |          |             | × .                                                                                                    | 2018-05-24 10:02:38.11  |                     |        |                |
|                                   |             |                     | 01                |          | 01          |                                                                                                    |                         |                     |        |                |

- o Kereshetünk
  - Időszakra
  - Partnerre (akinek a számla szólt)
  - Iktatóra (számlaszám)
  - Állapotra
- Megtekinthetjük az elküldött számla XML-t (kattintsunk a Generált XML oszlopban lévő ikonra)
- Megnézhetjük a hibaüzenetet, amit a NAV-tól kaptunk (amennyiben hibára futott egy számla feldolgozás, a rendszer az újraküldéskor új tranzakciós kódot kap). Kattintsunk az üzenet oszlopban lévő ikonra és egy ablakban megtekinthetjük a hibá(ka)t.

| Hibajegyzék |          |          |                  |                                                            | ×       |
|-------------|----------|----------|------------------|------------------------------------------------------------|---------|
| 🖹 Hibajegy  | ték      |          |                  |                                                            |         |
|             |          |          |                  |                                                            | •       |
| × tm_id 4   |          |          |                  |                                                            |         |
| Index       | Típusa   | Eredmény | hiba kód         | hiba                                                       | Státusz |
|             | business | ×        | INVOICE_NUMBER_N | A megadott számla sorszámmal már történt adatszolgáltatás. | ×       |
|             |          |          |                  |                                                            |         |
|             |          |          |                  |                                                            |         |
|             |          |          |                  |                                                            |         |

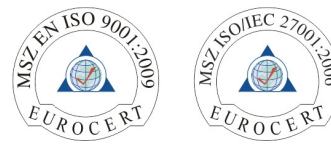

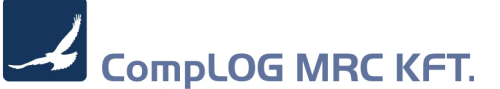

### MR.C rendszerbeállítások:

Meg kell adni az MR.C rendszerbeállítások menüpontban, a Rendszerparaméterek felületen az alábbi rendszerparamétereket a/ lásd.2.számú melléklet MR.C NAV Online számla regisztrációs felület/ megkapott felhasználónevet, és jelszót, illetve az adatbázis hozzáférés módjának a típusát.

NAV\_ESZLA\_HATAR = NAV e-számla bevalláshoz ÁFA határérték, és az indítás dátuma (100000, 2018/07/01). Ezzel a paraméterrel mind a határérték, mind az indítás dátuma megadásra kerül.

NAV\_ESZLA\_ONLYDB = NAV e-számla bevalláshoz közvetlen adatbázis elérés ( a rendszer 2. Fázisában lesz használatos ).

NAV\_ESZLA\_USER = NAV e-számla bevalláshoz user név/kód (CompLOG MRC Kft – től kapott adatok lásd fentebb.). Ezzel a paraméterrel mind a név, mind a kód megadásra kerül.

NAV\_ESZLA\_PWD = NAV e-számla bevalláshoz jelszó (a beírt jelszó nem látszódik, és csak 1 hosszt lehet látni)

NAV\_ESZLA\_URL = NAV e-számla bevalláshoz elérési útvonal (mrcout3.hu)

NAV\_ESZLA\_SSHPORT= NAV e-számla titkosított SSH/SCP port, alapértelmezésben: 35111 (speciális esetben kell csak módosítani)

| Rendszer para<br>Beállítás Új felvit                                                                                                    | améterek<br>el |       |             |             |            |         | <u>*</u>                   | <u>99</u> X |  |  |  |
|----------------------------------------------------------------------------------------------------|----------------|-------|-------------|-------------|------------|---------|----------------------------|-------------|--|--|--|
| Keresés kódra : 🖬                                                                                                    | nav            |       | Megnevezésr | e :         |            |         | Csoport :                  | Þ           |  |  |  |
| Kód :       NAV_ESZLA_HATAR         Csopot :       E         Leírás :       NAV e-számla bevalláshoz ÁFA határérték         Típus :       N         Szöveg : |                |       |             |             |            |         |                            |             |  |  |  |
| 🖌 🏋 Kód                                                                                                    |                | Típus | Szöveg      | Szám        | Dátum      | Csoport | Megjegyzés                 | ^           |  |  |  |
| NAV_ESZLA_HAT                                                                                                    | AR             | N     |             | 100 000.000 | 2018/07/01 | E       | NAV e-számla bevalláshoz . | ÁFA ł       |  |  |  |
| NAV_ESZLA_ONL                                                                                                    | YDB            | I     |             | 1.000       |            | E       | NAV e-számla bevalláshoz   | közve       |  |  |  |
| NAV_ESZLA_PW0                                                                                                    | 0              | С     | *           | 0.000       |            | E       | NAV e-számla bevalláshoz   | jelszć      |  |  |  |
| NAV_ESZLA_URL                                                                                                    |                | С     | mrcout2.hu  | 0.000       |            | E       | NAV e-számla bevalláshoz   | elérés      |  |  |  |
| NAV_ESZLA_USE                                                                                                    | R              | C     | Mrc_1       | 1.000       |            | E       | NAV e-számla bevalláshoz   | v<br>v      |  |  |  |
|                                                                                                    |                |       |             |             |            |         | 2                          |             |  |  |  |

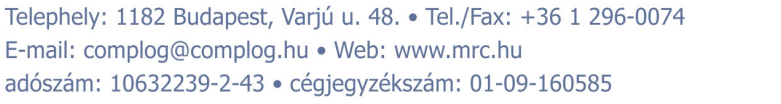

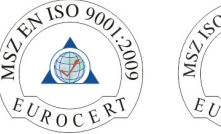

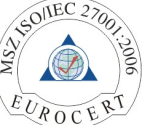

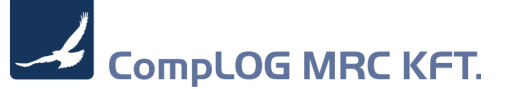

### 3. sz melléklet

### Adószám ellenőrzés

Ezt a menüpontot az ügyfeleink adószámának helyességének ellenőrzésére tudjuk

| 🔉 Segéd, javító programok                 | ± 99 🛛 |
|-------------------------------------------|--------|
| 🗉 🧳 1. NAV Bevallások, adatszolgáltatások |        |
| ⊞ - ∰ 2. Adat export                      |        |
| E → ∰ 3. Adat import                      |        |
| 🖻 🧉 4. Segéd, javító programok            |        |
| 🗈 🦼 4.1 Pénzügy                           |        |
| ⊕ 🕼 4.2 Számvitel                         |        |
| 😑 📲 4.3 Törzsadatok                       |        |
| 🕀 🛅 4.3.1 Cikktörzs                       |        |
| 🕀 🛅 4.3.2 Bizonylat kezelés               |        |
| E- 4.3.3 Ugyfél kezelés                   |        |
| 4.3.3.1 Ugyfél adószám ellenőrzés         |        |
|                                           |        |
| 4.5 Termeles                              |        |
| 4.0 Turisztika                            |        |
| H 4.7 Kontrolling                         |        |
|                                           |        |
| J. Statisztikai kigyűjtésék, programok    |        |
|                                           |        |
|                                           |        |
|                                           |        |
|                                           |        |
|                                           |        |
| Ügyfél adószámának ellenőrzése            | ^      |
|                                           |        |
|                                           |        |
|                                           |        |
|                                           |        |
|                                           | ×      |
|                                           |        |
| ▼ ✓ ✓ ✓ Ξ                                 | 195    |

alkalmazni.

A *"Listák-Tervek-Statisztikák"* menüpont alatt, az *"Egyedi, segédprogramok"* oldalon, a képen látható 4.3.3.1-es fül alatt találjuk meg. Amennyiben nem látszódik, úgy engedélyezni kell a Szerepkör beállítások menüpontban

Az alábbi képen láthatjuk a modul felépítését. Az ügyfél szűrés fejléc alatt tudjuk a keresési feltételeket megadni.

| Ugyfél szűrés                                           |                                               |                           |               |            |          |            |    |  |  |
|---------------------------------------------------------|-----------------------------------------------|---------------------------|---------------|------------|----------|------------|----|--|--|
| Név :                                                   | Cim :                                         | Cim : Külfoldi : 🗾        |               |            |          |            |    |  |  |
| Magánszemély :                                          | Hibás : e                                     | Hibás : of Nincs kitöltve |               |            |          |            |    |  |  |
| Rendben :                                               | Mind :                                        |                           |               |            |          |            |    |  |  |
|                                                         |                                               |                           |               |            |          |            |    |  |  |
| gyféltörzs                                              |                                               |                           |               |            |          |            | a. |  |  |
| d Név                                                   | Cim                                           | Állapot                   | Adószám       | EUAdószám  | Külföldi | Magánszemé | Ch |  |  |
| 10                                                      |                                               | HIBÁS                     |               |            |          |            |    |  |  |
| 1289 "Infocenter.hu Média" Befektetési Zrt.             | 1033 Budapest Polgár u. 8-10.                 | OK                        | 14848120-2-41 |            |          |            |    |  |  |
| 743 2002 Mosquito's Vendéglátóipari és Szolgáltató Kft. | 1085 Budapest Somogyi Béla u. 22              | HIBÁS                     |               |            |          |            |    |  |  |
| 1645 220volt Magyarország Kít.                          | 1062 Budapest Váci u. 1-3, Kölcsey F stny 54. | OK                        | 23810611-2-42 |            |          |            |    |  |  |
| 1505 220volt Westend Kft.                               | 1062 Budapest Váci u.1-3                      | NINCS KITÖLTVE            |               |            |          |            |    |  |  |
| 956 2Z4U Kft.                                           | 1115 Budapest Bartók B. u. 152.               | OK                        | 13416900-2-43 |            |          |            |    |  |  |
| 1285 3 NO3I DT                                          | 1108 Dudapest Lenfonó u. 16                   | KÜLFÖLDI                  | 432677655     |            |          |            |    |  |  |
| 1780 3C Kit                                             | 1121 Budapest Konkoly Thege u. 29-33          | NINCS KITÖLTVE            |               |            |          |            |    |  |  |
| 1867 3DHome bt.                                         | 1202 Budapest Damjanich u. 58                 | NINCS KITÖLTVE            |               |            |          |            |    |  |  |
| 153 4 Pólus Számítástechnika                            | Budapest Váci út 64/a.                        | NINCS KITÖLTVE            |               |            |          |            |    |  |  |
| 1822 4IT Kft.                                           | 1087 Budapest Könyves Kálmán krt. 48-52       | OK                        | 13562128-2-42 |            |          |            |    |  |  |
| 1216 9b, Boulevard du Prince Henri                      | L-1724 Luxembourg                             | NINCS KITÖLTVE            |               | LU21025032 |          |            |    |  |  |
| 642 A & H 13 Bt. ( Bejegyzés Alatt )                    | 2119 Pécel Felsősor u. 18                     | NINCS KITÖLTVE            |               |            |          |            |    |  |  |
| 150 A 20 KFT.( SySTrans Rendszerintegrátor Kft.)        | 1117 Budapest Prielle Kornélia u.4.           | OK                        | 10837221-2-42 |            |          |            |    |  |  |
| 843 A-Geni Kft                                          | 1082 Budapest Baross u. 15.                   | OK                        | 12942888-2-42 |            |          |            |    |  |  |
| 1165 A. L. Trade Zrt./Magyar Tisztítás-technológia Zrt  | 3726 Alsószuha Táncsics Mihály u. 6           | OK                        | 13038414-2-05 |            |          |            |    |  |  |
| 817 A.B.I KFT.                                          | 1131 Budapest Rozsnyai u.11.                  | NINCS KITÖLTVE            |               |            |          |            |    |  |  |
| 1178 A.L. Instruments Kft                               | 2112 Veresegyház Mester u. 9.                 | NINCS KITÖLTVE            |               |            |          |            |    |  |  |
| 181 A.Selester Bt                                       | 1114 Budapest Károli Gáspár tér 8.            | HIBÁS                     | 0             |            |          |            |    |  |  |
| 1551 A1 Autóines MB                                     | 2724 Lilenovel Határ u                        | NINCS KITOLTVE            |               |            |          |            |    |  |  |

A rendszer színesen jelöli az adott állapotokat:

• Szürkével jelölt: az adószám megfelelően lett betöltve a rendszerbe;

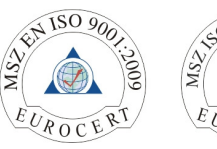

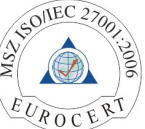

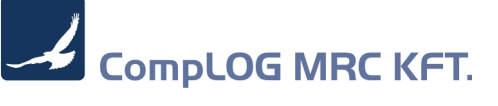

- Zölddel jelölt: külföldi adószám lett rögzítve;
- Sárgával jelölt: nincs kitöltve az adószám;
- Pirossal jelölt: hibásan lett kitöltve az adószám.

Ha duplán kattintunk egy ügyfélre, felugrik az "Ügyféltörzs" ablak ahol módosítani tudjuk az ügyfél adószámát.

Amennyiben túl hosszú idő a teljes ügyféltörzs betöltése, a betöltés leállítható töltés közben az Esc gomb megnyomásával.

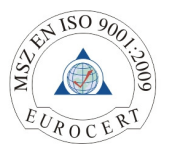

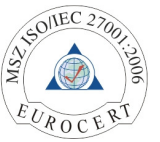

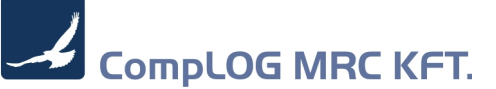

### 4. sz melléklet

### MR.C - NAV Online számla ellenőrzés

A NAV e-számla menüpontot a *"Listák-Tervek-Statisztikák – Egyedi, segédprogramok"* menüpont alatt az 1.2.1-es sorszámú fülön találjuk meg.

Miután a NAV rendszere aszinkron módon működik ( azaz, hogy azt a számlát amit beküldtünk csak átveszi, de nem ellenőrzi le, csak későbbi időpontban történt lekérdezés hatására tudjuk megnézni a felküldés sikerességét ) így minden napi zárás végén el kell végezni a felküldött számlák ellenőrzését, amit ezzel a menüponttal tudunk elvégezni.

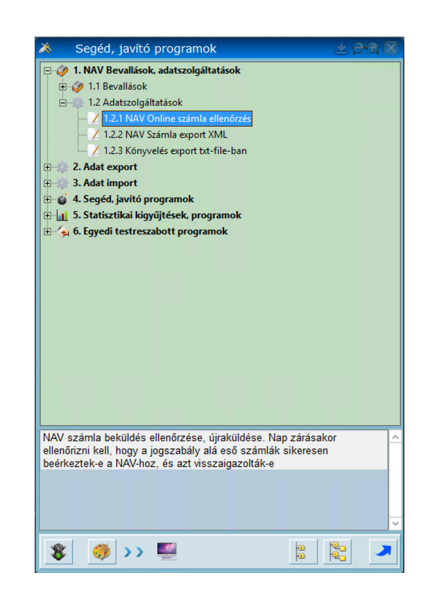

Az alábbi képen láthatjuk a modul felépítését. A felső rovatban a szűrési paraméterek találhatóak. Az alsó lista rovatban a megadott időszak elküldendő / elküldött / hibás számláit látjuk. Minden számla nyomtatás után, vagy ebben a menüpontban történt küldés után, kap egy tranzakciós számot, amire a NAV-nál lehet hivatkozni. Ez alapján lehet leellenőrizni, a beküldött számla helyességét. Az időszakot mindig az aktuális hónap 01.től állítja be, az aktuális hónap végéig.

Az egyes színek mutatják meg, hogy milyen állapotban van a tranzakció:

- Szürke: Sikeres tranzakció ellenőrzés;
- Zöld: Manuálisan rögzített tranzakció;
- Piros: Sikertelen, vagy be nem küldött számla tranzakció

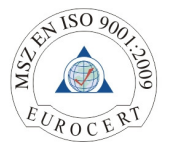

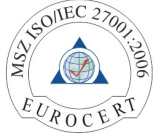

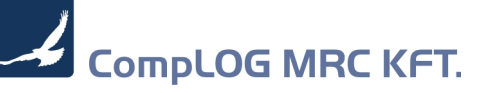

|                             | 1.2.1 NAV Online számla ellenőrzés 📃 💆 🖻 🍭 🕅 |                    |           |                  |    |             |        |      |                        |            |            |            |                       |            |            |
|-----------------------------|----------------------------------------------|--------------------|-----------|------------------|----|-------------|--------|------|------------------------|------------|------------|------------|-----------------------|------------|------------|
|                             | Számla időszak szűrés                        |                    |           |                  |    |             |        |      |                        |            |            |            |                       |            |            |
| Rögz.dátum-tól : 2018/06/01 |                                              |                    |           |                  |    |             |        |      | Rögz. dátum-ig : 201   | 8/06/12    | Þ          |            |                       |            | -          |
|                             | Ügyfél: 0 ×                                  |                    |           |                  |    |             |        |      | Idetlen/Hibás tételek: |            |            |            |                       |            |            |
|                             | Sikeres tételek:                             |                    |           |                  |    |             |        |      | Minden tétel:          |            |            |            |                       |            |            |
|                             |                                              |                    | 1         |                  |    |             |        |      |                        |            |            |            |                       |            |            |
|                             |                                              |                    |           |                  |    |             |        |      |                        |            |            |            |                       |            |            |
|                             |                                              |                    |           |                  |    |             |        |      |                        |            |            |            |                       |            | -          |
| NA                          | NAV E-Számlák                                |                    |           |                  |    |             |        |      |                        |            |            |            |                       |            |            |
| -                           | 🕅 Id                                         | Tranzakció         | NAV_Állap | NAV_Státusz      | St | SzlaÁllapot | Zárolt | Nyom | Iktató                 | Dátum      | TDátum     | FizDátum   | Típusnév              | Ügyfél     | ^          |
|                             | 116192                                       | 26XLRENLFUTH       | 3         | Rendben          | N  | Folyamatban | 2      |      | E2018/2110/0100/0016   | 2018/06/12 | 2018/06/12 | 2018/06/20 | Rendezvényszervezés   | COMPLOG    | -1         |
|                             | 116175                                       | 26X6990B8AB5       | S         | Rendben          | Ν  | Folyamatban | 2      |      | 2018/4110/0100/0010    | 2018/06/12 | 2018/06/12 | 2018/06/20 | Egyéb átutalásos érté | 1001 PRO   | V          |
|                             | 116186                                       | a constant a serie | ×         | Beküldetlen vagy | N  | Folyamatbar | 22     |      | 2018/1710/0100/0030    | 2018/06/12 | 2018/06/12 | 2018/06/20 | Kiutazás BOOKING c    | A "SAN & C | D(         |
|                             | 116176                                       | 26X6N5WNWF5K       | S         | Rendben          | N  | Folyamatban |        |      | 2018/4110/0100/0011    | 2018/06/12 | 2018/06/12 | 2018/06/12 | Egyéb átutalásos érté | THERMAL    | H          |
|                             | 116191                                       |                    | ×         | Beküldetlen vagy | N  | Folyamatban | 12     |      | 2018/1710/0100/0032    | 2018/06/12 | 2018/06/12 | 2018/06/20 | Kiutazás BOOKING c    | I.L.I. NEN | Ne         |
|                             | 116171                                       | 26W21LV5CLEJ       | 3         | Rendben          | N  | Folyamatban | 2      |      | 2018/4110/0100/0009    | 2018/06/11 | 2018/06/11 | 2018/06/19 | Egyéb átutalásos érté | 1000 ÚT TR | 4          |
|                             | 116172                                       | 26W2G3XF2FM9       | Ø         | Rendben          | N  | Folyamatban | 2      |      | 2018/1510/0100/0004    | 2018/06/11 | 2018/06/11 | 2018/06/11 | Kiutatás csomag átut  | FELLEGVÁ   | AF         |
|                             | 116173                                       | 26W2OHF0367J       | S         | Rendben          | S  | Sztornózott | 1      |      | 2018/1510/0100/0005    | 2018/06/11 | 2018/06/11 | 2018/06/11 | Kiutatás csomag átut  | FELLEGVÁ   | ۹ <b>F</b> |
|                             | 116174                                       | 26W37SW5V0JR       | Ø         | Rendben          | S  | Sztornó     | 2      |      | 2018/1510/0100/0006    | 2018/06/11 | 2018/06/11 | 2018/06/11 | Kiutatás csomag átut  | FELLEGVÁ   | ٨F         |
|                             | 116167                                       |                    | ×         | Beküldetlen vagy | N  | Folyamatban | 12     | e    | E2018/4110/0100/0007   | 2018/06/08 | 2018/06/08 | 2018/06/16 | Egyéb átutalásos érté | COMPLOG    | i-I        |
|                             | 116168                                       |                    | ×         | Beküldetlen vagy | N  | Folyamatban | 12     |      | E2018/4110/0100/0008   | 2018/06/08 | 2018/06/08 | 2018/06/16 | Egyéb átutalásos érté | COMPLOG    | i-1        |
|                             |                                              |                    |           |                  |    |             |        |      |                        |            |            |            |                       |            |            |
|                             |                                              |                    |           |                  |    |             |        |      |                        |            |            |            |                       |            |            |
|                             |                                              |                    |           |                  |    |             |        |      |                        |            |            |            |                       |            |            |
|                             |                                              |                    |           |                  |    |             |        |      |                        |            |            |            |                       |            |            |
|                             |                                              |                    |           |                  |    |             |        |      |                        |            |            |            |                       |            |            |
|                             |                                              |                    |           |                  |    |             |        |      |                        |            |            |            |                       |            |            |
|                             |                                              |                    |           |                  |    |             |        |      |                        |            |            |            |                       |            |            |
|                             |                                              |                    |           |                  |    |             |        |      |                        |            |            |            |                       |            |            |
|                             |                                              |                    |           |                  |    |             |        |      |                        |            |            |            |                       |            |            |
|                             |                                              |                    |           |                  |    |             |        |      |                        |            |            |            |                       |            |            |
|                             |                                              |                    |           |                  |    |             |        |      |                        |            |            |            |                       |            |            |
|                             |                                              |                    |           |                  |    |             |        |      |                        |            |            |            |                       |            |            |
|                             |                                              |                    |           |                  |    |             |        |      |                        |            |            |            |                       |            |            |
|                             |                                              |                    |           |                  |    |             |        |      |                        |            |            |            |                       |            | ~          |
| <                           |                                              |                    |           |                  |    |             |        |      |                        |            |            |            |                       | >          | >          |
| 1                           | 3                                            |                    |           |                  |    |             |        |      |                        |            |            | 4          | <u>مه</u> (۲) که      |            | 7          |
|                             | -F                                           |                    |           |                  |    |             |        |      |                        |            |            |            |                       | - 1        |            |

A gombok funkciói (balról jobbra):

- Számla ellenőrzése lekérdezi az aktuális tranzakció azonosítóval NAV-tól, hogy a beküldött számla megfelelő volt-e. Ezt akkor kell használni, ha az állapot még nem ismert pl várakozásban van.
- 2) Kijelölt számlák csoportos ellenőrzése lekérdezi az aktuális tranzakció azonosítóval NAV-tól, hogy a beküldött számlák megfelelő-ek voltak-e. Ezt akkor kell használni, ha az állapot még nem ismert pl várakozásban van és sok számlánk van.
- 3) Újraküldés Új a tranzakció generálása újraküldéssel, a sikertelen ellenőrzés esetén. Ilyenkor nincs tranzakció azonosító, és egy új azonosítót kell a NAV-tól kérni, amit az 1) pontban leírtakban ellenőrizni kell, az újraküldés után kb. 5-10 perc múlva
- 4) Kézzel elküldve Amennyiben valami oknál fogva manuálisan kellett a NAV honlapján a számlát rögzíteni, úgy az MRC rendszernek jelezhetjük, hogy kézi rögzítés történt
- 5) MRC NAV Online számla kapcsolat ellenőrzésére szolgál Beállításainkat tesztelhetjük, hogy az XML fel tudjuk-e küldeni, működik-e az MRC felület, illetve a NAV-val a kapcsolat él.
- Számlatörténet megtekintése az aktuális számla/tranzakció státuszáról tudjuk az információkat megnézni, esetleges hibakódokat innen tudjuk kiszedni az MRC NAV Online felületén ( lásd 2.sz. melléklet )

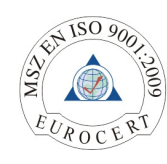

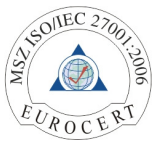

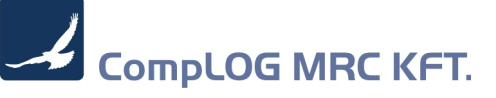

- 7) Bizonylat megjelenítése kimenő számla megtekintése;
- 8) Frissítés lap frissítése, újratöltése;
- 9) Kilépés

A kommunikációs protokollok :

XML küldés :

Titkosított SSH (SCP) csatornán keresztül alapértelmezésben 35111 porton

• MRC Online számla felület :

- Titkosított https:// protokollon keresztül NETLOCK tanúsítással
- NAV Online számla :

Titkosított https:// protokollon keresztül, többszöri titkosító kulcsokkal

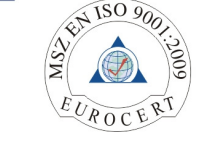

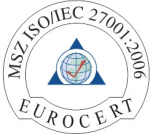

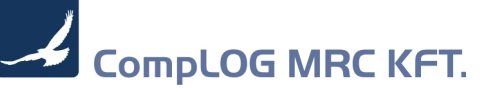

MR.C plus számlázó --- MR.C plus Online számla --- NAV Online számla kommunikáció

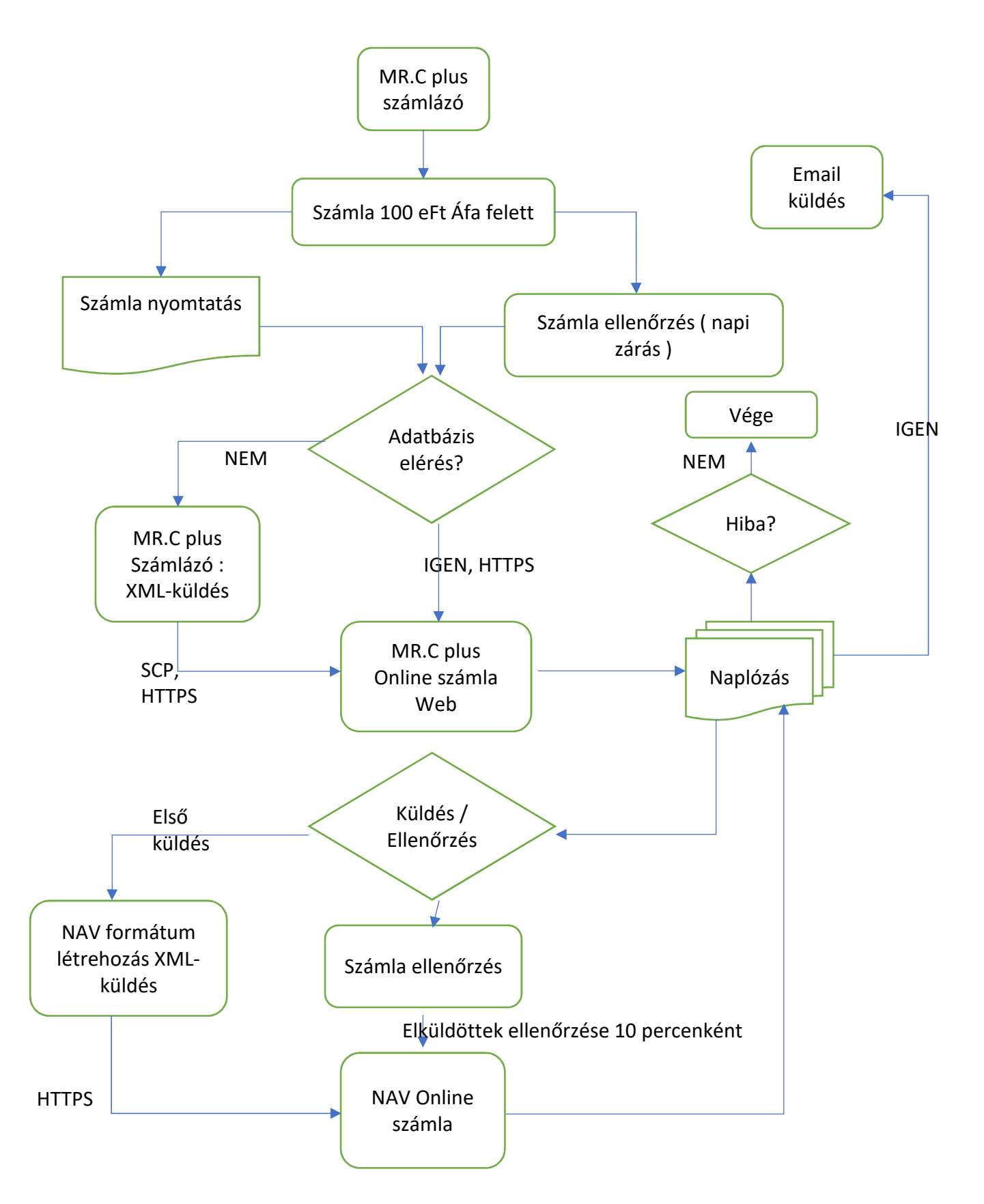

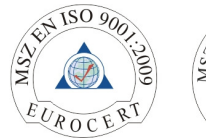